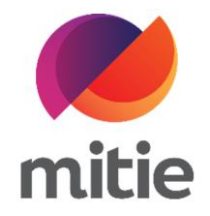

## Maximo 7.6 – Subcontractor Portal

How to use the Subcontractor Portal

How to add Log Notes.

The details on the next page will help you:

• to add Log Notes

| 1. | Go to Log Notes tab.<br>(Note: Here you can see Log Notes<br>created by client, Mitie engineers,<br>Mitie Supply Chain etc.) | Details Attendance Assets Log Notes Documents Mitigation Events |           |             |                |                                       |  |
|----|----------------------------------------------------------------------------------------------------|-----------------------------------------------------------------|-----------|-------------|----------------|---------------------------------------|--|
|    |                                                                                                    | Date Created                                                    | Source    | Туре        | Created By     | Description                           |  |
|    |                                                                                                    | 20-May-2022 10:34                                               | W10350739 | Information | Train SCU1 (j) | Unqualified Engineer Selected for Ass |  |
|    |                                                                                                    |                                                                 |           |             |                |                                       |  |
|    |                                                                                                    |                                                                 |           |             |                |                                       |  |
|    |                                                                                                    |                                                                 |           |             |                |                                       |  |
|    |                                                                                                    |                                                                 |           |             |                |                                       |  |
|    |                                                                                                    |                                                                 |           |             |                |                                       |  |
|    |                                                                                                    |                                                                 |           |             |                |                                       |  |

| 2. Click Add Log.<br>(Note: A new pop-up window will | Description                                  | Long Description | Client Viewable |
|------------------------------------------------------|----------------------------------------------|------------------|-----------------|
| open.)                                               | Unqualified Engineer Selected for Assignment | 2                |                 |
|                                                      |                                              |                  |                 |
|                                                      |                                              |                  |                 |
|                                                      |                                              |                  |                 |
|                                                      |                                              |                  |                 |
|                                                      |                                              |                  |                 |
|                                                      |                                              |                  | Add Log         |
|                                                      |                                              |                  |                 |

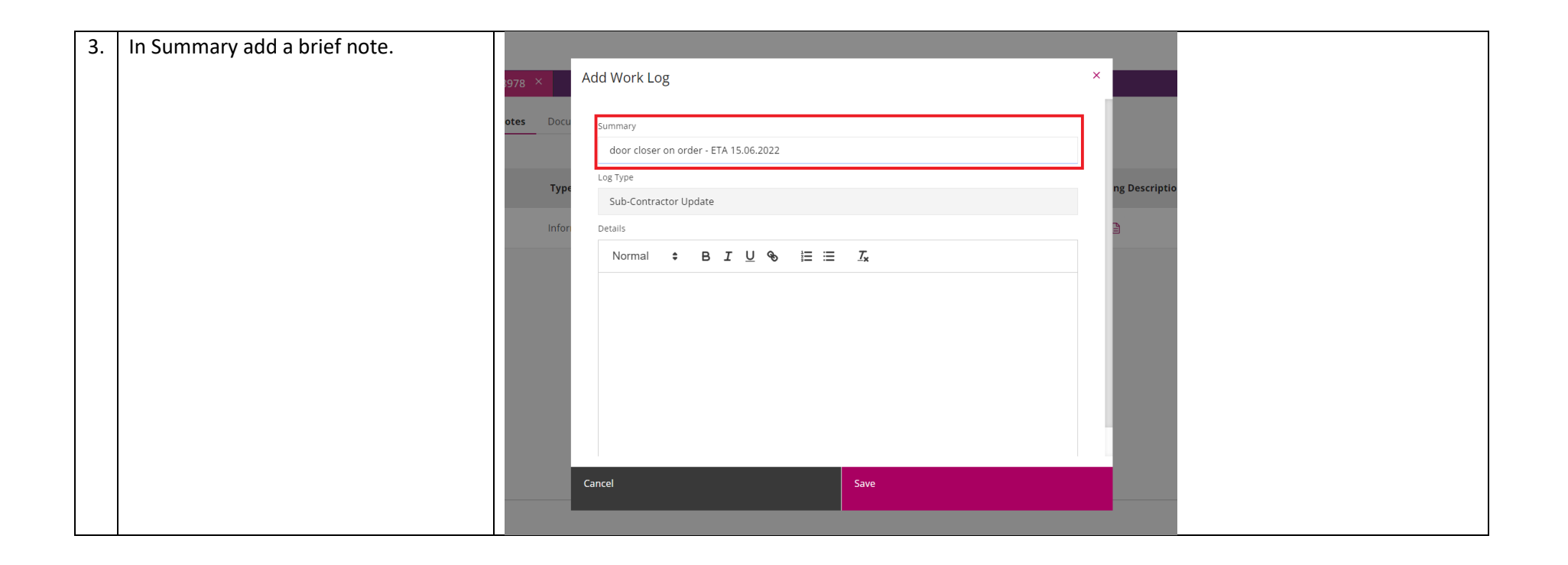

| 4. | In Details box add any relevant notes<br>related to your update. | Add Work Log     summary   door closer on order - ETA 15.06.2022   Log Type   Sub-Contractor Update   Details   Normal   B I U IIIIII IIIIIIIIIIIIIIIIIIIIIIIIII |  |
|----|------------------------------------------------------------------|----------------------------------------------------------------------------------------------------|--|
|    |                                                                  | Cancel Save                                                                                                    |  |

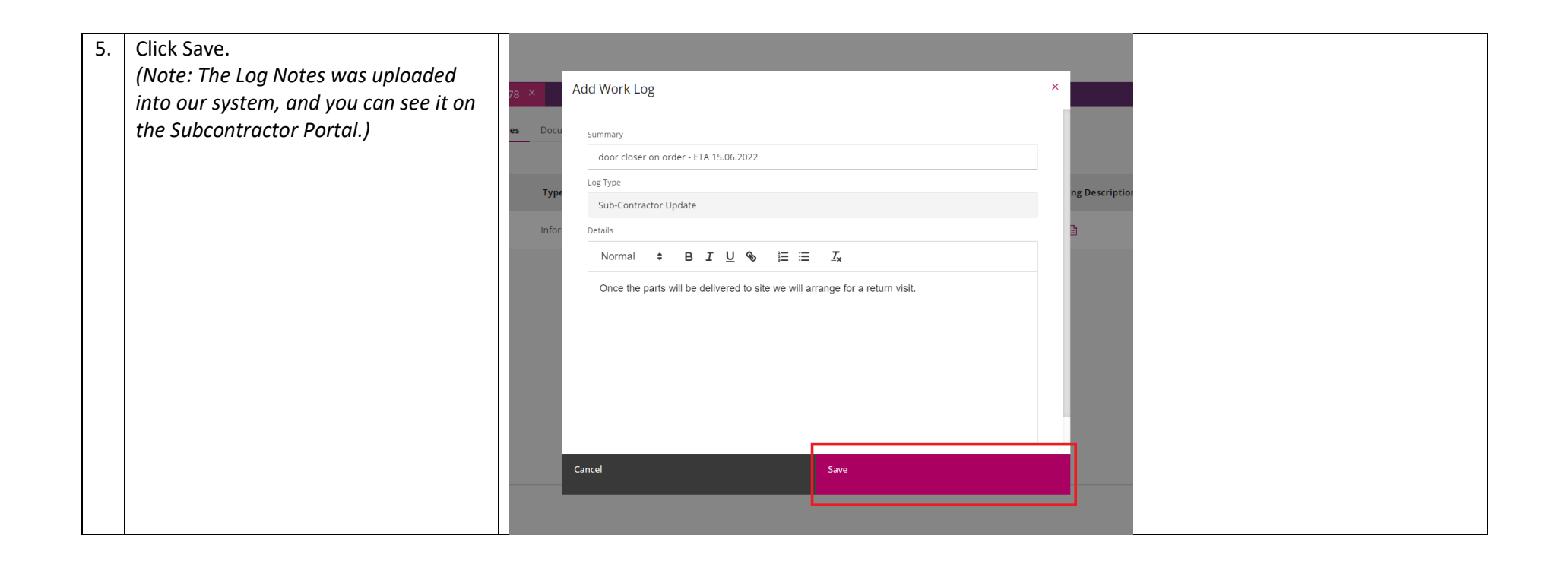